## Resetowanie zbiornika na zużyty atrament w drukarkach Epson 7600/9600

- 1. Wyłącz zasilanie
- 2. Wciśnij jednocześnie I trzymaj przyciski: PAPER SOURCE+PAPER FEED+CUT/EJECT
- 3. Włącz zasilanie
- 4. Zwolnij przyciski
- 5. Ukaże się ukryte menu, wciśnij DOWN
  6. Ukaże się komunikat "CLEAR COUNTERS"
- 7. Wciśnij RIGHT
- 8. Wciśnij UP
- 9. Ukaże się komunikat "MAINT TANK"
- 10. Wciśnij RIGHT
- 11. Wcisnij ENTER (CUT/EJECT button)
- 12. Wyłącz zasilanie